### 0

# 1. 동국대학교 미래융합교육원 홈페이지 접속 : <a href="https://edulife.dongguk.edu/">https://edulife.dongguk.edu/</a> 2. 학점은행제 클릭!

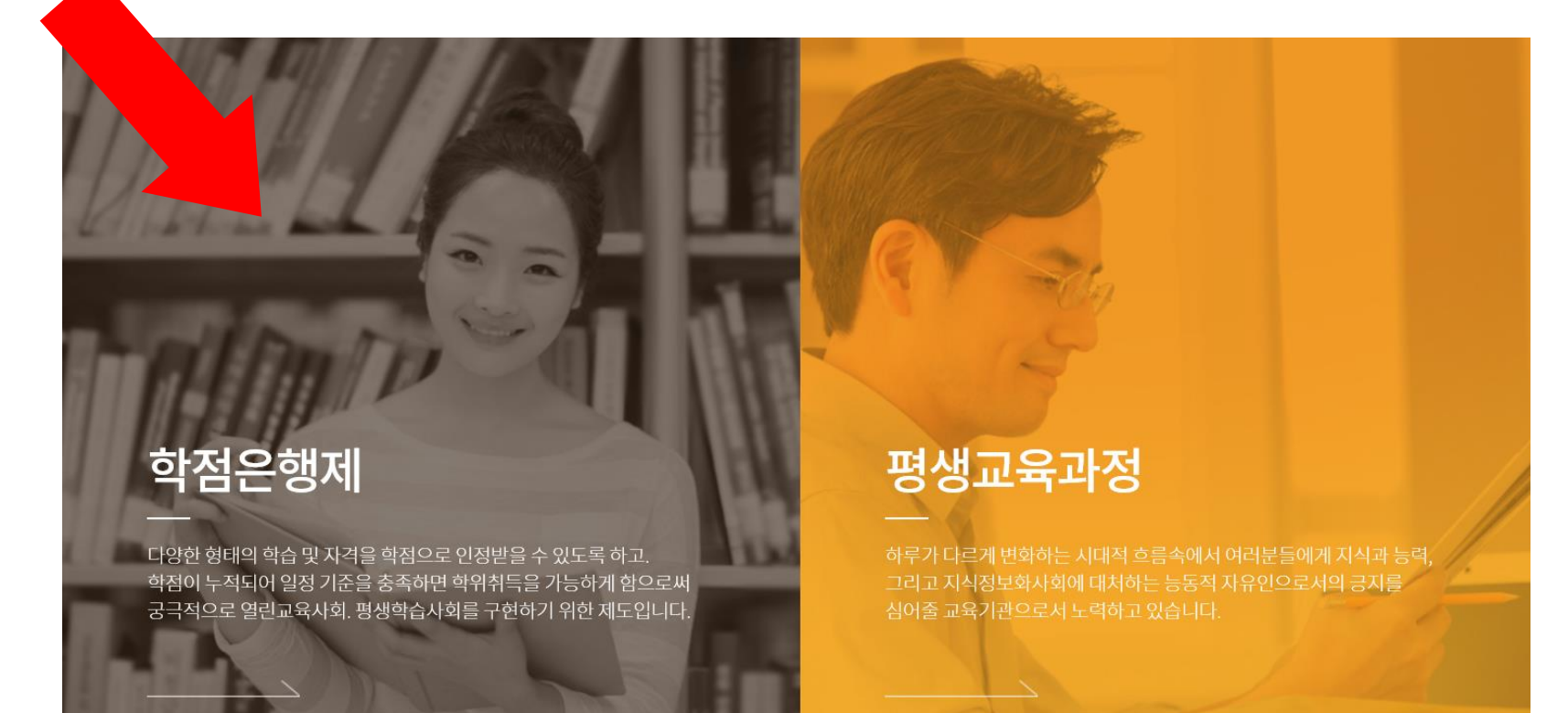

0

### 3. 학생 로그인 사이트 접속

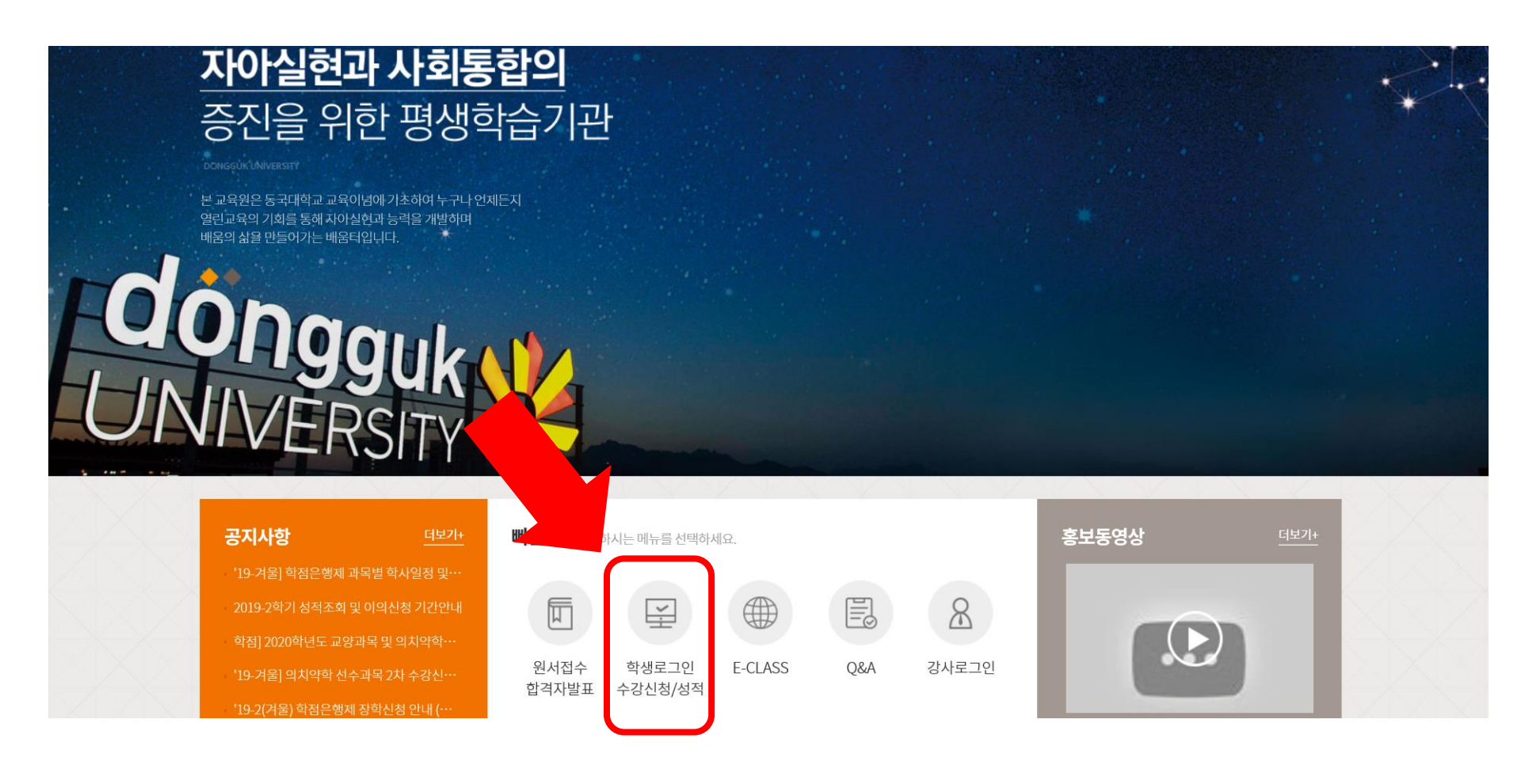

0

### 3. 학생 사이트 로그인

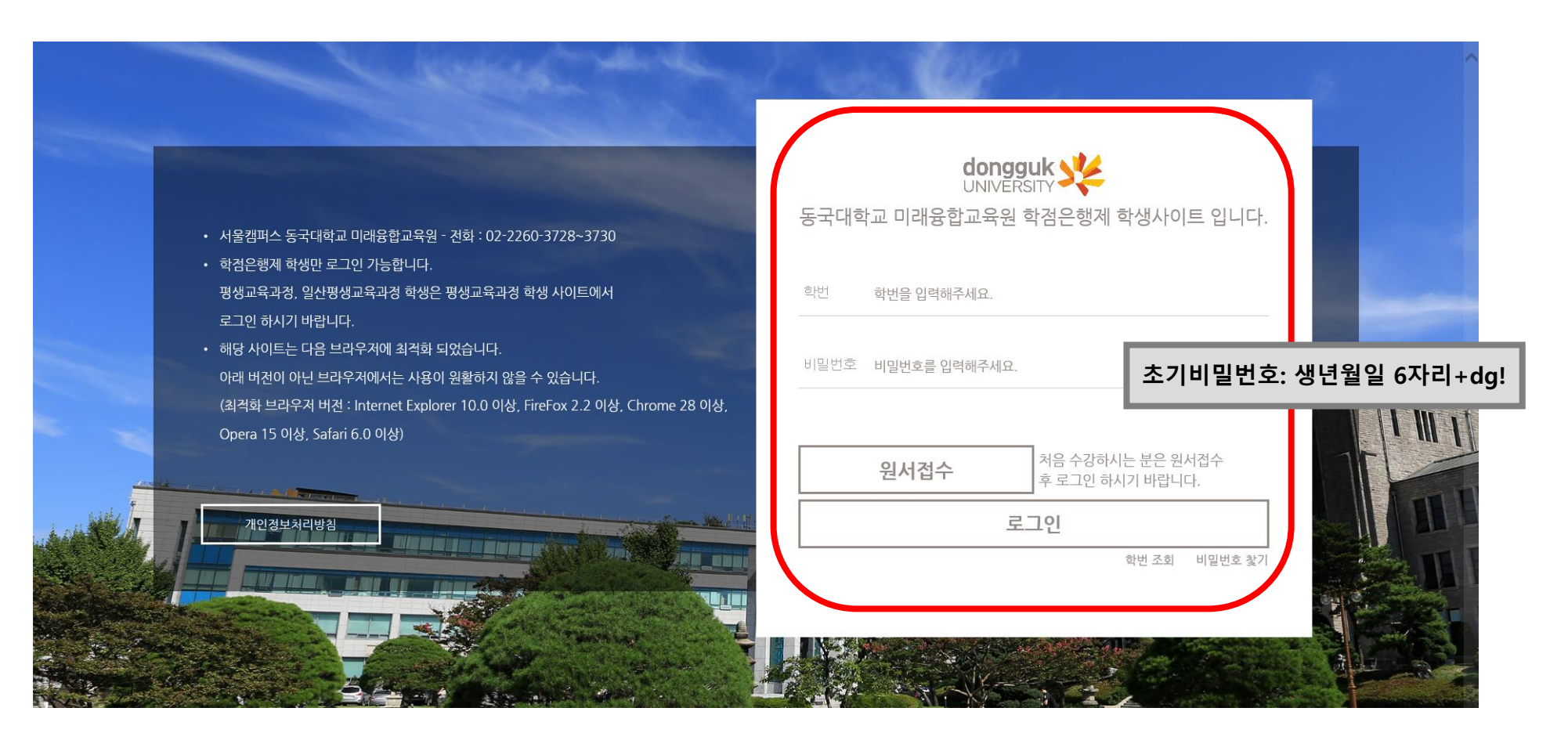

### 0

### 4. 상단 메뉴에서 [수강신청 및 결제] – [교육비 납입증명서 출력] 클릭

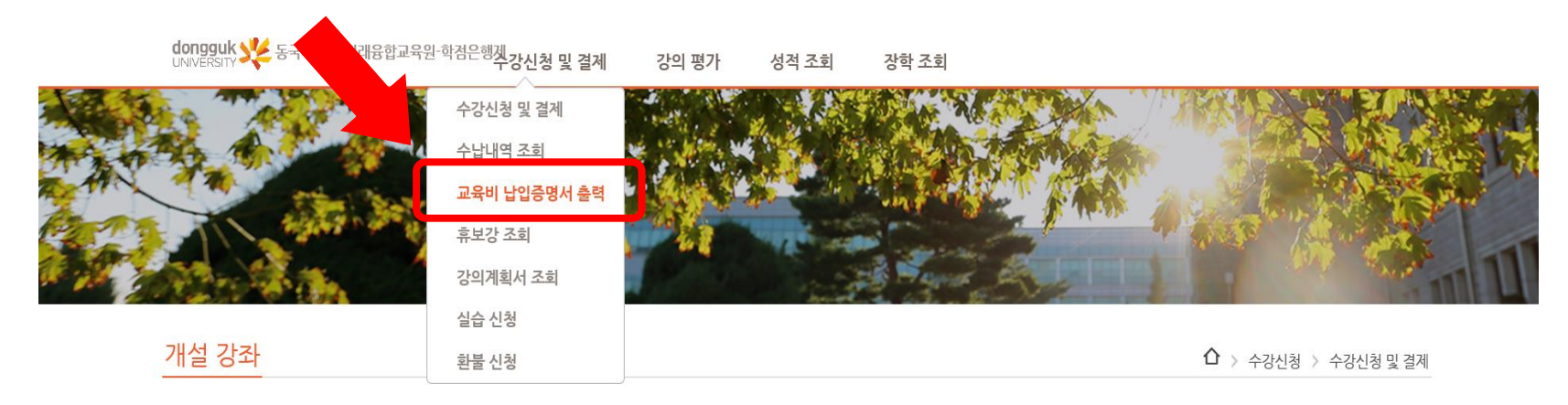

| <u>×</u> | 서울캠퍼스 | 2019 | • | 겨울학기 | - <b>v</b> | 20 | 01916 | 1051 |   | 정다미  | l | 학 | 섬은행계 ♥      |
|----------|-------|------|---|------|------------|----|-------|------|---|------|---|---|-------------|
| 전체       | 과정구분  |      |   | 이수구분 | 전체         | ¥  | 요일    | 전체   | ¥ | 교과목명 |   |   | <b>Q</b> 검색 |

#### 결제 바로 가기

납부하실 수강료 : 0 원

| N۰۰ | 세부과정명    | 학수번호     | 분반 | 교과목명  | 강사명 | 학점 | 시수 | 신청인원 | 모집정원 | 수강료     | 강의시간                | 강의실 | 강의계획서 | 수강신청 |
|-----|----------|----------|----|-------|-----|----|----|------|------|---------|---------------------|-----|-------|------|
| 1   | 경찰행정(전필) | 52222051 | 51 | 경찰학개론 |     | 3  | 6  | 0    | 40   | 360,000 | 토요일 09:00~15:1<br>0 |     | 미공시   | 신청   |
| 2   | 경찰행정(전필) | B2221451 | 51 | 범죄학개론 | 6   | 3  | 6  | 0    | 40   | 360,000 | 토요일 15:20~21:4<br>0 |     | 미공시   | 신청   |

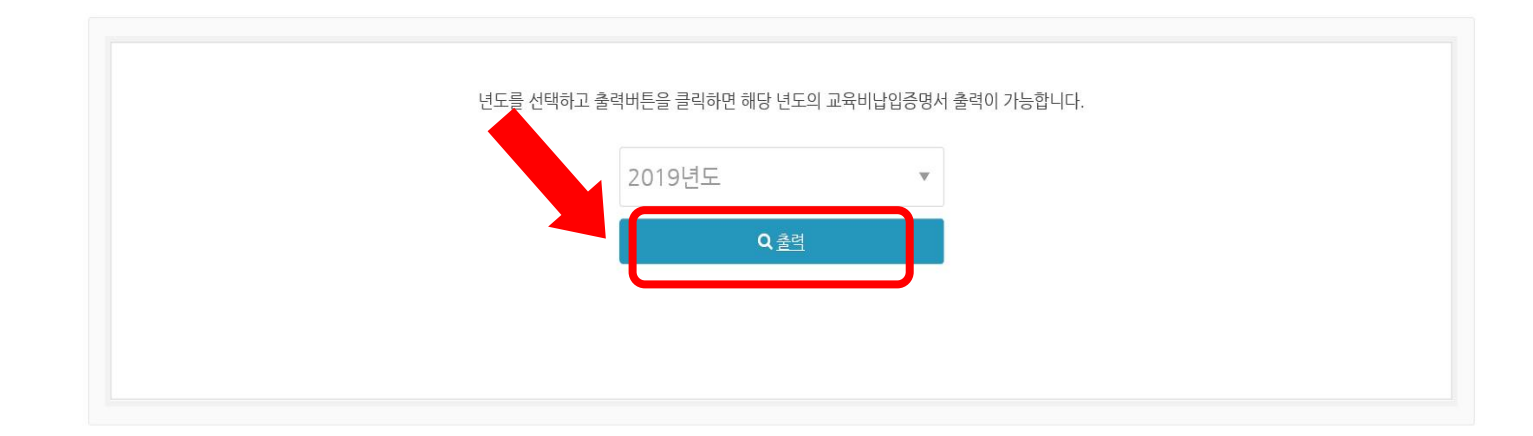

교육비 납입증명서 출력

🏠 > 수강 신청 🚿 교육비 납입증명서 출력

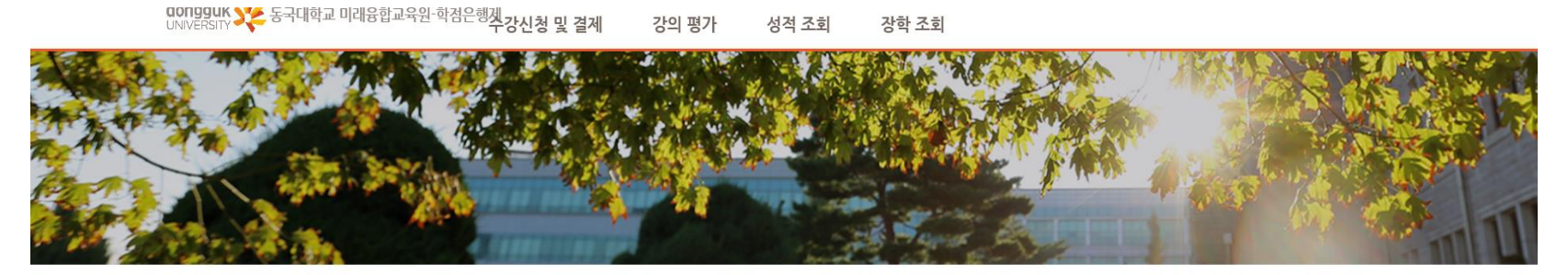

### 5. 원하는 연도를 설정하고 출력 버튼 클릭

### 교육비 납입증명서 출력 안내

0

0

#### 6. 상단 인쇄 아이콘 클릭 <u>@ 교육비</u>납입증명서 - Internet Explorer × \_ 10 (별지 제 110호 서식) (연말정산용) 교육비납입증명서 신청인 및 사용인 주민등록번호 성 명 정다미 861129-2\*\*\*\*\*\* 주 소 년 윌 과 목 명 교 육 훈 련 기 관 납입금액 동국대학교부설미래융합교육원 == 이하여백 == 합 계 사용목적 상기 교육훈련기관은 학점인정 등에 관한 법률 제3조제1항 및 동법률시행령 제4조제3항의 규정에 의하여 평가인정된 학점은행제 운영 기관임을 확인합니다. 소득세법시행령 제52조1항제4호 및 소득세법시행령 제110조3항의 규정에 의하여 위와 같이 학점인정학습과정의 교육비를 납부하였음을 증명하며 주시기 바랍니다. 신청인(사용인) 정다미 (인) ¥